# Τίτλος Διδακτικού Σεναρίου:

«Εφαρμογές Υπηρεσιών Νέφους»

Φάση «<mark>3</mark>»

Τίτλος Φάσης: «Δημιουργία Βίντεο στο Νέφος»

Χρόνος Υλοποίησης: 25 Λεπτά

Σε αυτό το φύλλο εργασίας θα δημιουργήσουμε ένα βίντεο χρησιμοποιώντας την Εφαρμογή Υπηρεσιών Υπολογιστικού Νέφους magisto.

Ακολουθήστε τις παρακάτω οδηγίες ή/και ανατρέξτε στη διαδραστική παρουσίαση.

#### <u> Βήμα 1 – Εύρεση εφαρμογής</u>

Ανοίξτε ένα φυλλομετρητή και εισάγετε στο πεδίο διεύθυνσης <u>http://www.magisto.com</u>

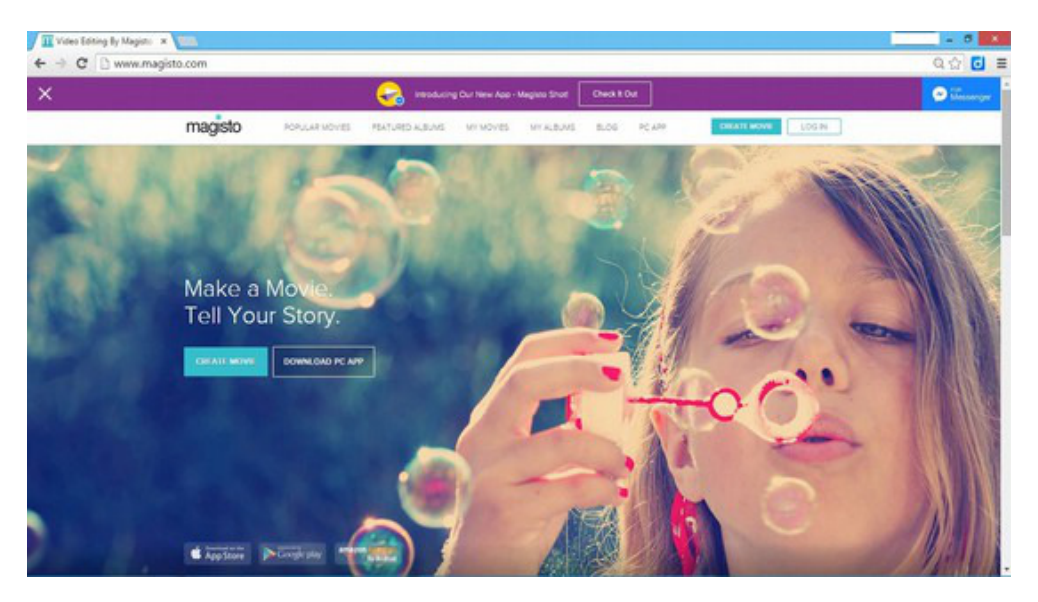

## <u>Βήμα 2 - Εγγραφή</u>

Η υπηρεσία απαιτεί εγγραφή. Πατήστε στο πλήκτρο log in και ακολουθήστε τις οδηγίες

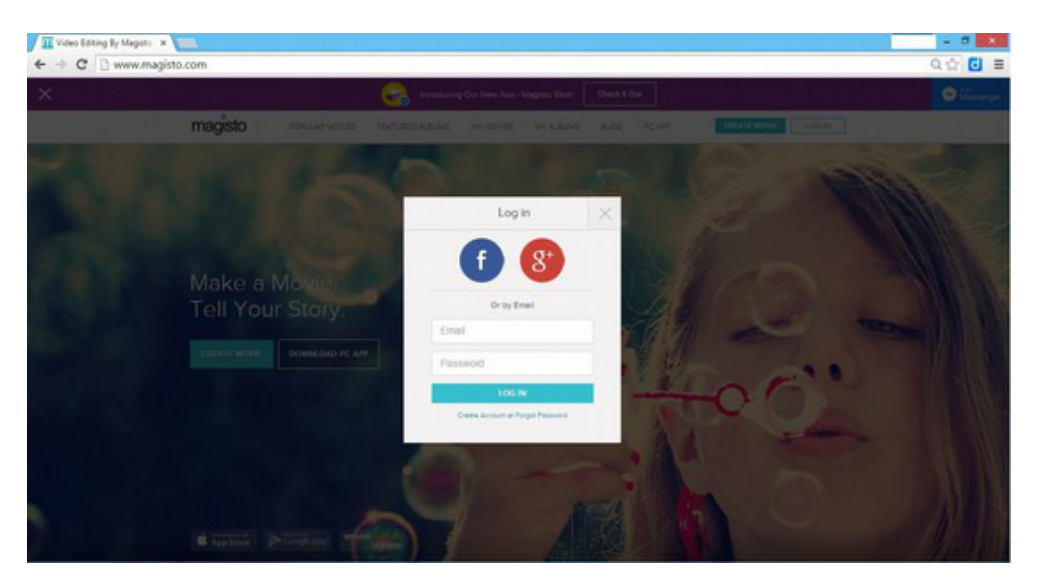

#### <u> Βήμα 3 – Ας αρχίσουμε! Πατήστε στο πλήκτρο Create Movie</u>

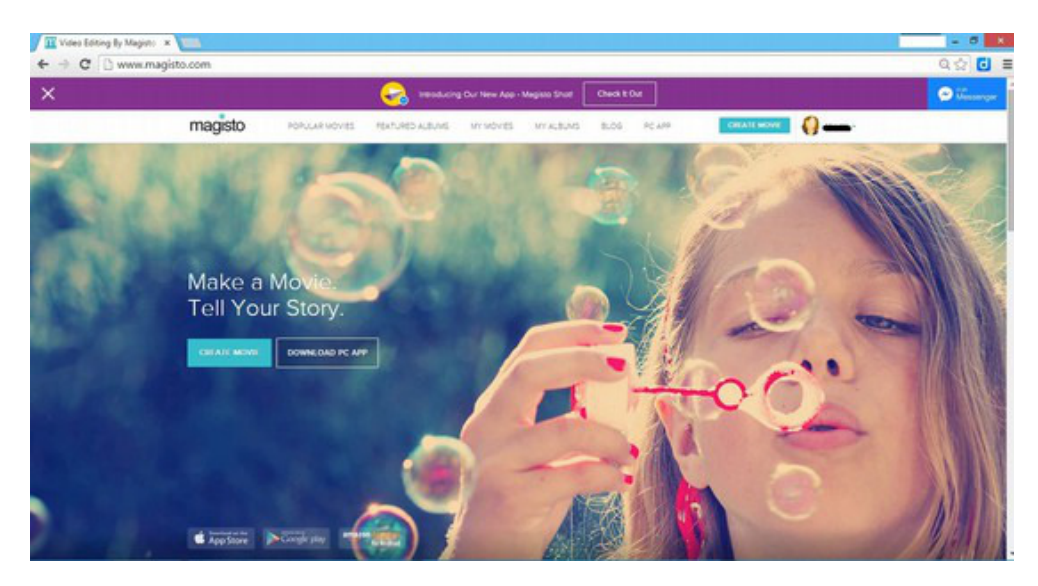

#### <u> Βήμα 4 – Εισαγωγή εικόνων ή/και βίντεο</u>

Πατήστε στο πλήκτρο Add Videos and Photos

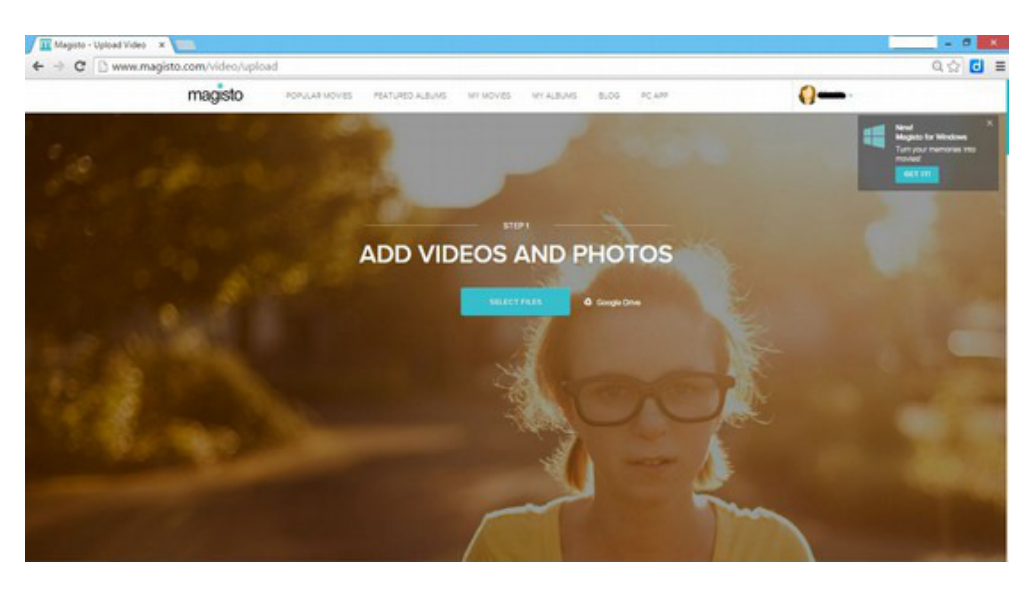

Εισάγετε τουλάχιστον 5 εικόνες ή/και βίντεο σχετικές με το θέμα που έχετε επιλέξει.

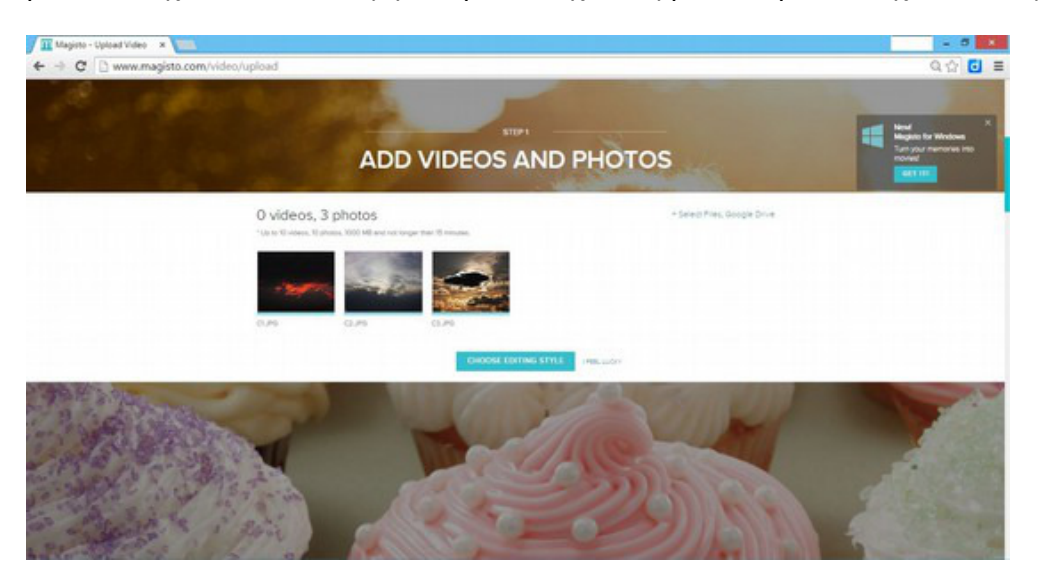

#### <u> Βήμα 5 – Επιλογή θέματος</u>

Όταν έχετε ολοκληρώσει την εισαγωγή εικόνων/βίντεο, πατήστε στο πλήκτρο Choose Editing Style και επιλέξτε ένα από τα έτοιμα θέματα

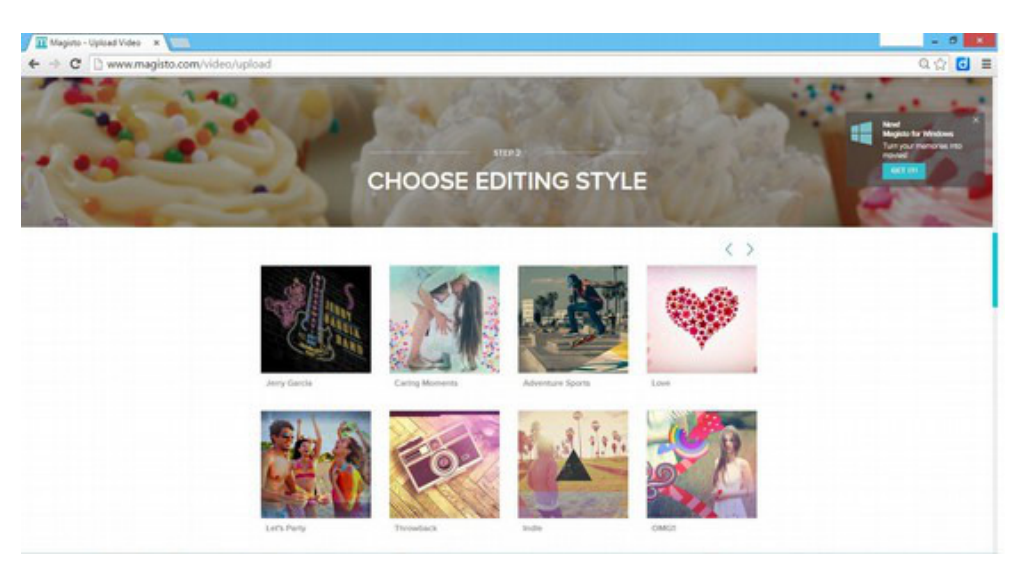

### <u> Βήμα 6 – Εισαγωγή μουσικής</u>

Κατόπιν επιλέξτε μουσική υπόκρουση ή ανεβάστε ένα δικό σας αρχείο μουσικής

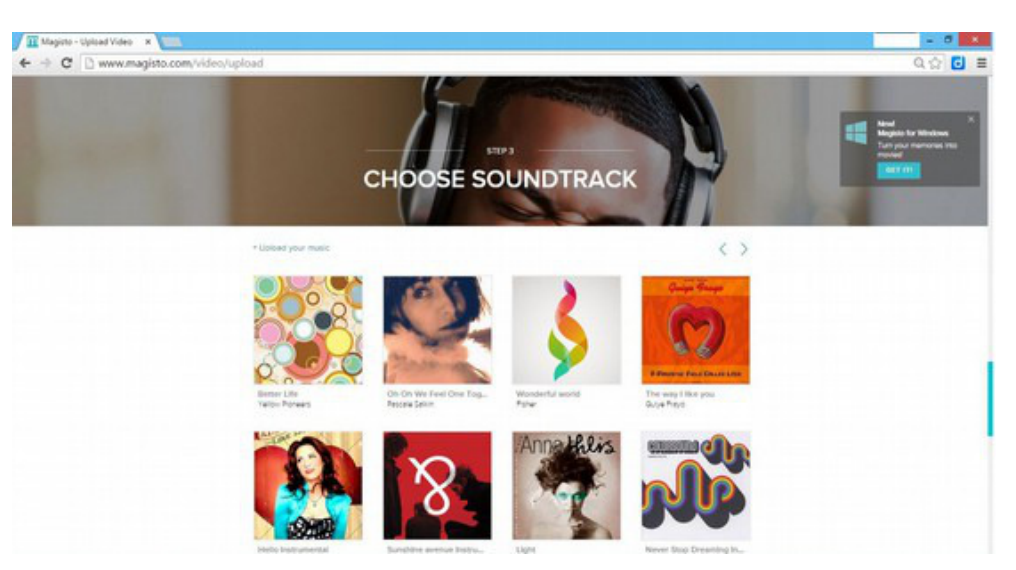

#### <u> Βήμα 7 – Ολοκλήρωση της ταινίας</u>

Δώστε ένα τίτλο (Type your title) και πατήστε το πλήκτρο Make my Movie για να γίνει το τελικό μοντάζ

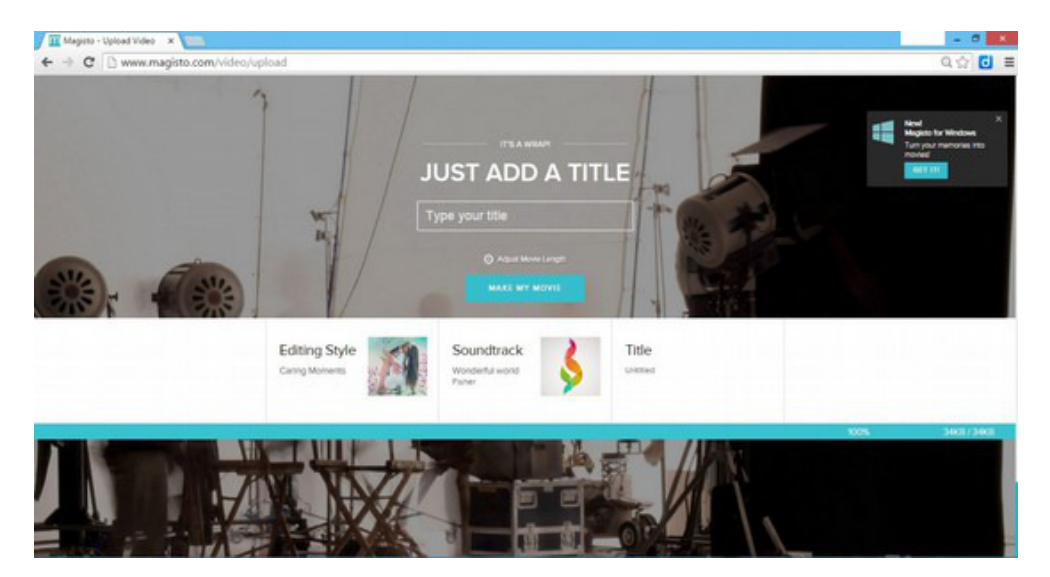

Συγχαρητήρια! Το βίντεο σας είναι έτοιμο! Μην ξεχάσετε αφού δείτε το βίντεο να πατήστε Log Out για να αποσυνδεθείτε από την υπηρεσία.

Ερώτηση αυτοαξιολόγησης

Πόσο εύκολη σας φάνηκε η διαδικασία; Τι θα θέλατε να έχει επιπλέον;

.....